# **COME ISCRIVERSI AI**

# **CORSI IN S.O.F.I.A**

### Per accedere al portale S.O.F.I.A. digito <u>www.sofia.istruzione.it</u> Posso anche cliccare <u>QUI</u>

|                                       |                                     | Gmail Immagini 🏭 Accedi |  |  |  |
|---------------------------------------|-------------------------------------|-------------------------|--|--|--|
|                                       | Google<br>www.sofia.istruzione.it   |                         |  |  |  |
|                                       | Cerca con Google Mi sento fortunato |                         |  |  |  |
| IC Borgo San Giacomo - a s. 2017/2018 |                                     |                         |  |  |  |

2

Tutti Notizie

Impostazioni

Strumenti

Altro

Circa 540.000 risultati (0,38 secondi)

### Sofia - Miur

### www.istruzione.it/pdgf/ -

Ministero dell'Istruzione, dell'Università e della Ricerca. Espandi barra di ... S.O.F.I.A. Il Sisterna Operativo per la. Formazione e le Iniziative di Aggiornamento ... Istruzioni per l'uso online della ... · Piano di formazione dei ... · Accessibilità

### Accedit and piattaforma

### www.istruzione.it/pdgf/adeguati.ntml -

... le funzioni utili per pubblicare nel catalogo le tue iniziative formative. ACCEDI ALLA PIATTAFORMA. Ministero dell'Istruzione, dell'Università e della ricerca ...

### Istruzioni per l'uso on line

### www.istruzione.it/pdgf/istruzioni\_per\_l\_uso\_docente.html -

In questa area trovi le istruzioni per l'uso della piattaforma per i Docenti. Istruzioni d'uso on line Video Tutorial. Ministero dell'Istruzione, dell'Università e della ...

### S.O.F.I.A. (Registrazione Docenti in piattaforma) - YouTube

Htt REALFIRESONS & SATTRES OFFICIENTS PER LA EDRIMAZIONE La SATTRES OFFICIENTS SATTRES OFFICIENTS PER LA EDRIMAZIONE La SATTRES OFFICIENTS SATTRES OFFICIENTS SATTRES OFFICIENT

https://www.youtube.com/watch?v=W8KPPN6XiNk

12 giu 2017 - Caricato da Miur Social La piattaforma digitale **S.O.F.I.A.** - Sistema Operativo per la Formazione e le Iniziative di ...

# e apro la pagina

Seleziono il link del Miur

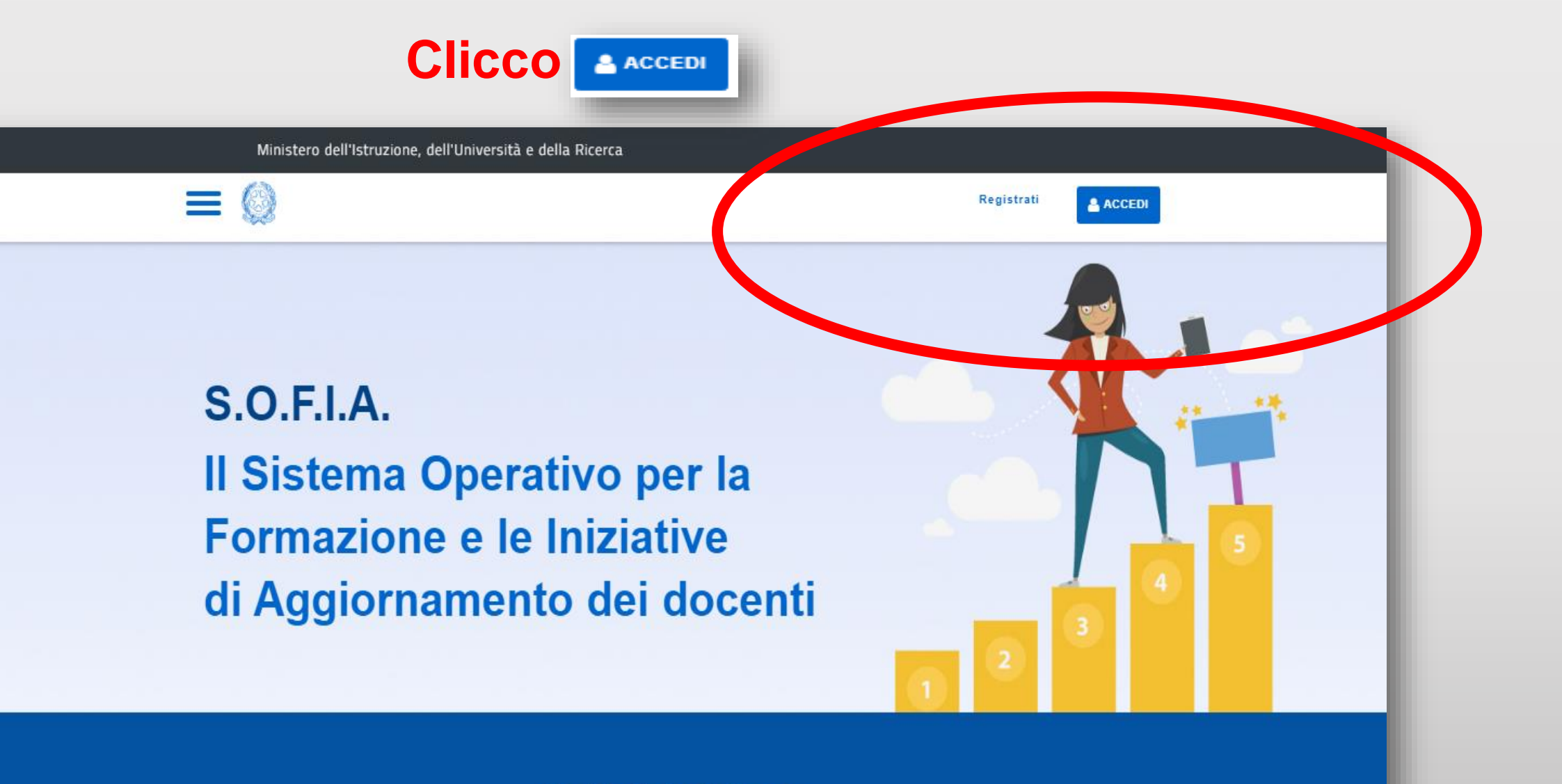

A chi ci rivolgiamo

# Inserisco le mie credenziali: username e password

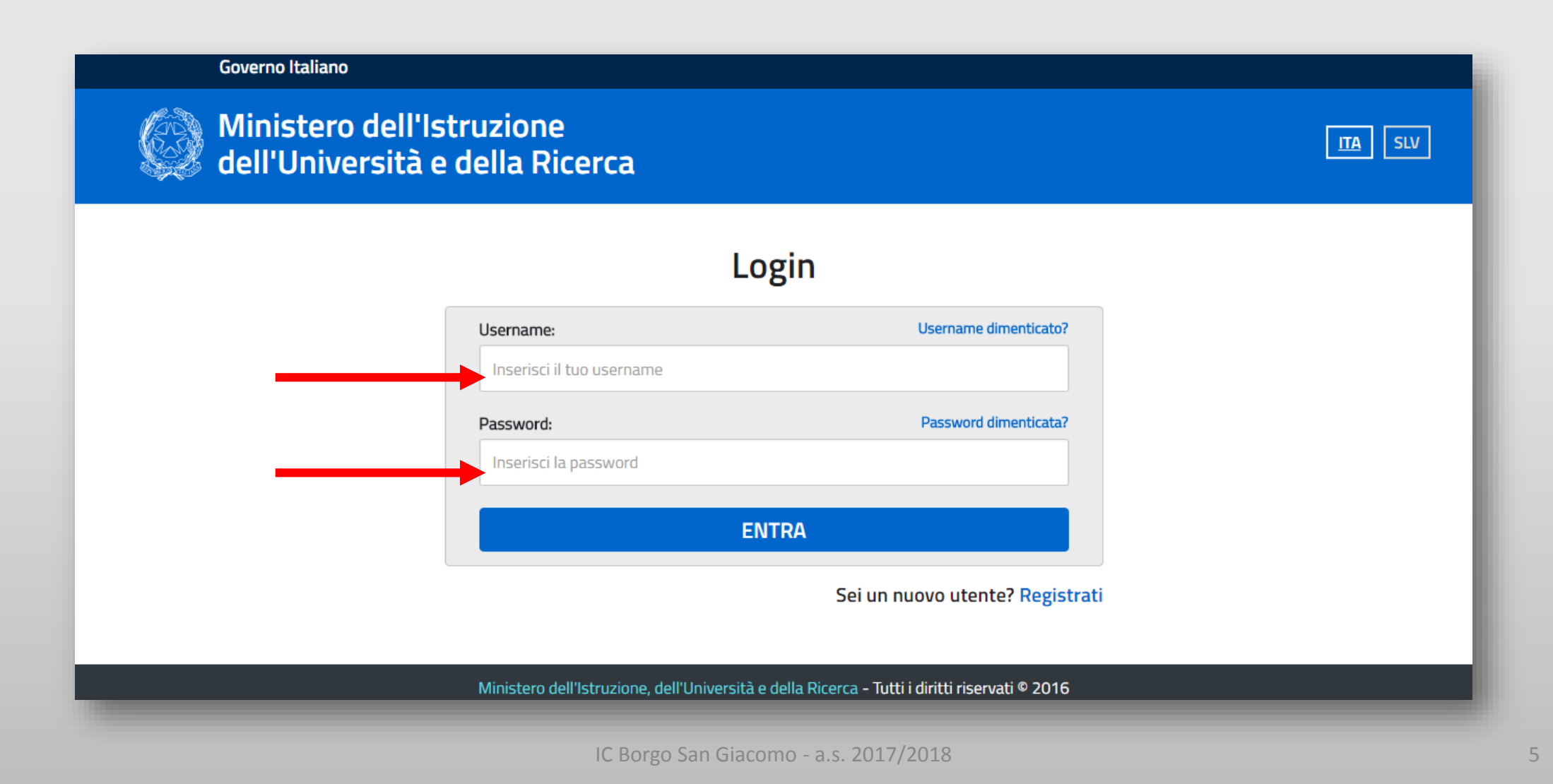

# Ho inserito il mio username e la mia password

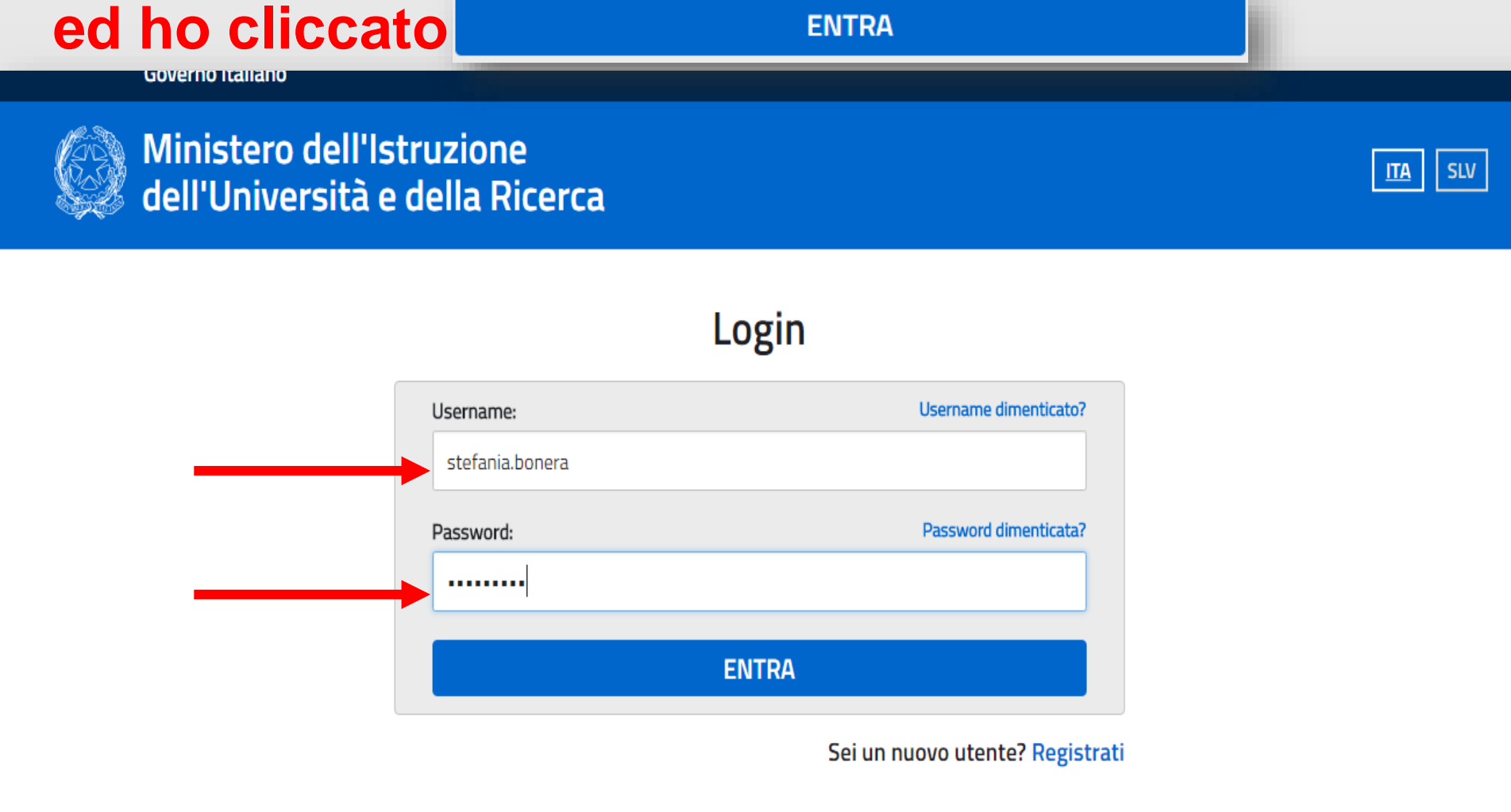

Vioistara dall'Istruziana, dall'Univarsità a dalla Disarsa - Tutti i diritti ricamati @ 2016

### Ora che sono nel portale SOFIA cerco il corso che mi interessa.

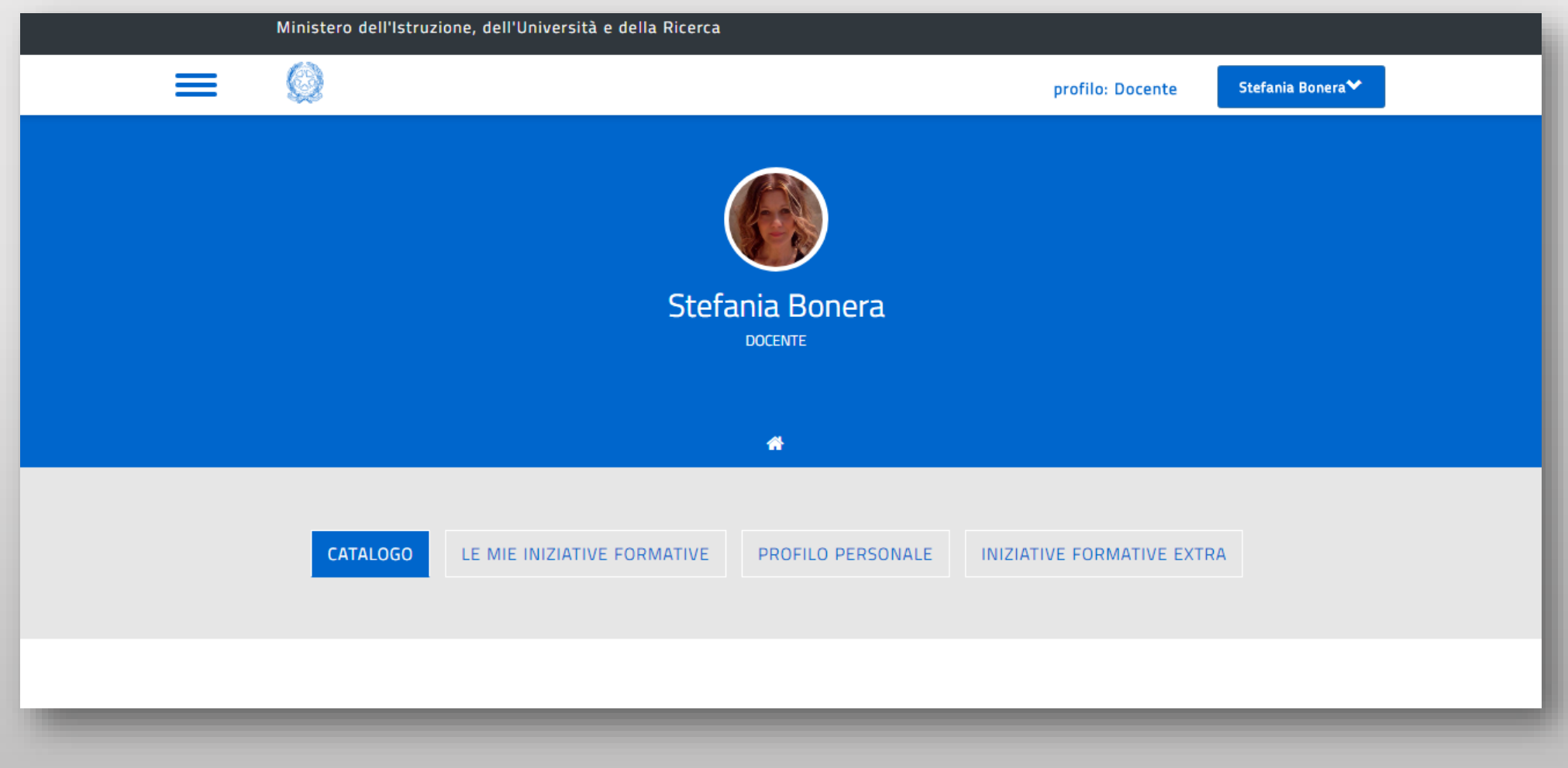

Nella barra posta sotto la dicitura «CERCA NEL CATALOGO» ho inserito il titolo del corso, «Il cinema a scuola», ed ho cliccato la lente di ricerca

|                                                          | profilo: Docente Stefanla Bonera♥            |  |  |  |
|----------------------------------------------------------|----------------------------------------------|--|--|--|
| Stefania Bonera                                          |                                              |  |  |  |
|                                                          | DOCENTE                                      |  |  |  |
|                                                          |                                              |  |  |  |
|                                                          |                                              |  |  |  |
| CATALOGO LE MIE INIZIATIVE FORMATIVE                     | PROFILO PERSONALE INIZIATIVE FORMATIVE EXTRA |  |  |  |
|                                                          |                                              |  |  |  |
|                                                          |                                              |  |  |  |
| Benvenuta Stefania                                       |                                              |  |  |  |
| Inizia cercando un'iniziativa formativa che ti interessa |                                              |  |  |  |
|                                                          |                                              |  |  |  |
|                                                          |                                              |  |  |  |
| Titolo del corso                                         |                                              |  |  |  |
| Il cinema a scuola                                       | × q 😤                                        |  |  |  |
|                                                          |                                              |  |  |  |
|                                                          |                                              |  |  |  |

## Compare il corso proposto alla scuola.

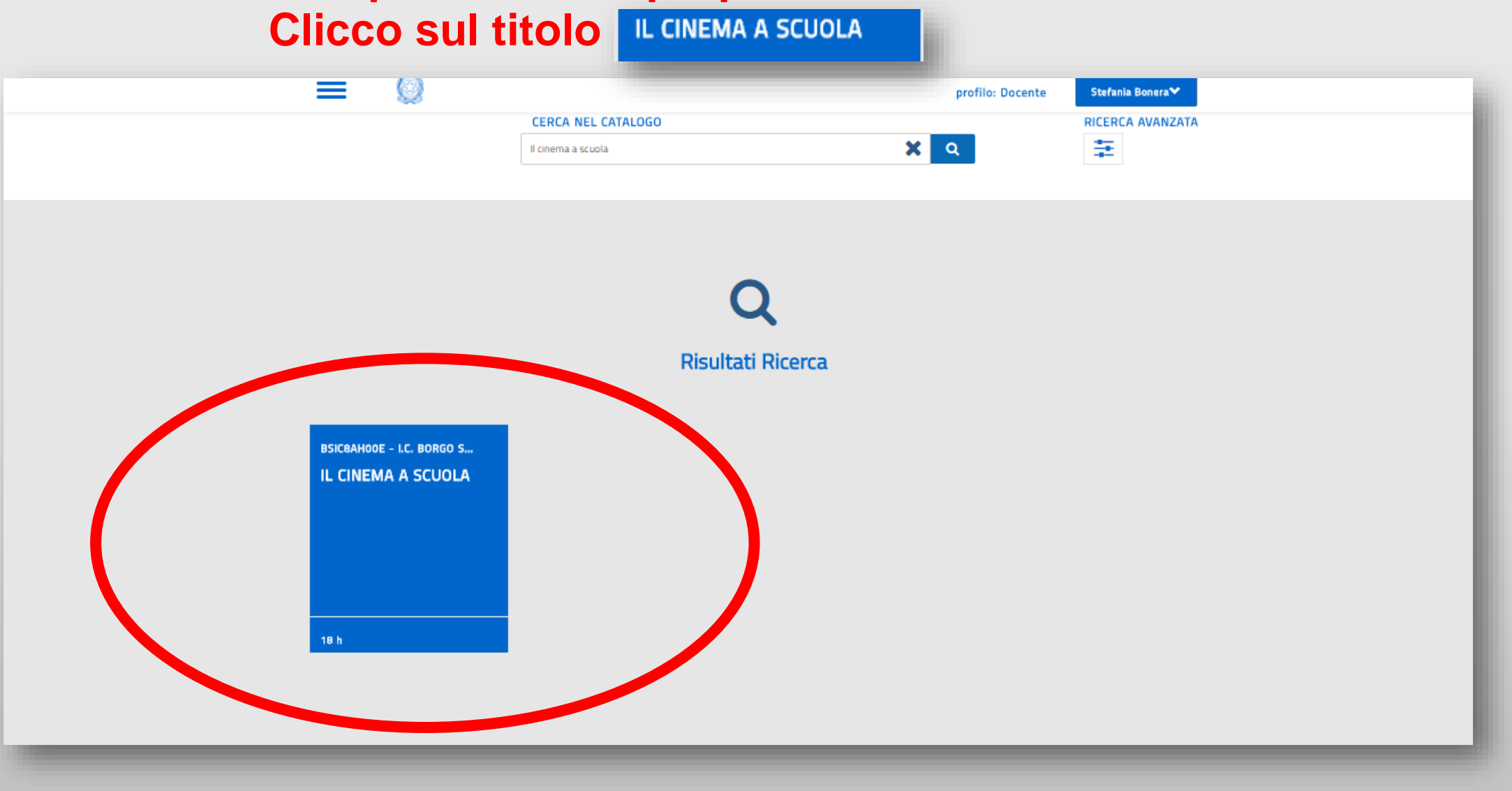

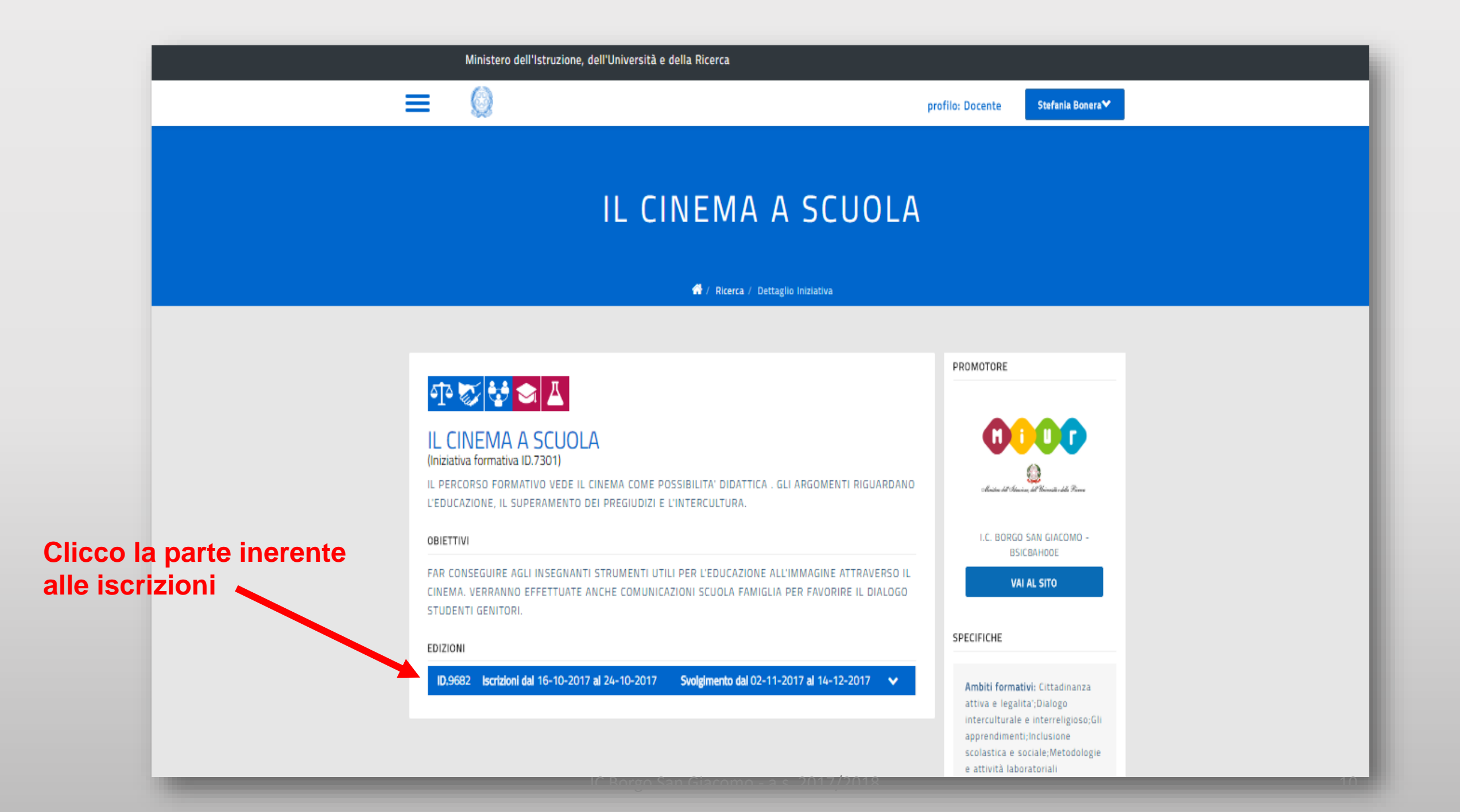

#### TE CINEWA A JCOULA

#### 💮 / Ricerca / Dettaglio Iniziativa

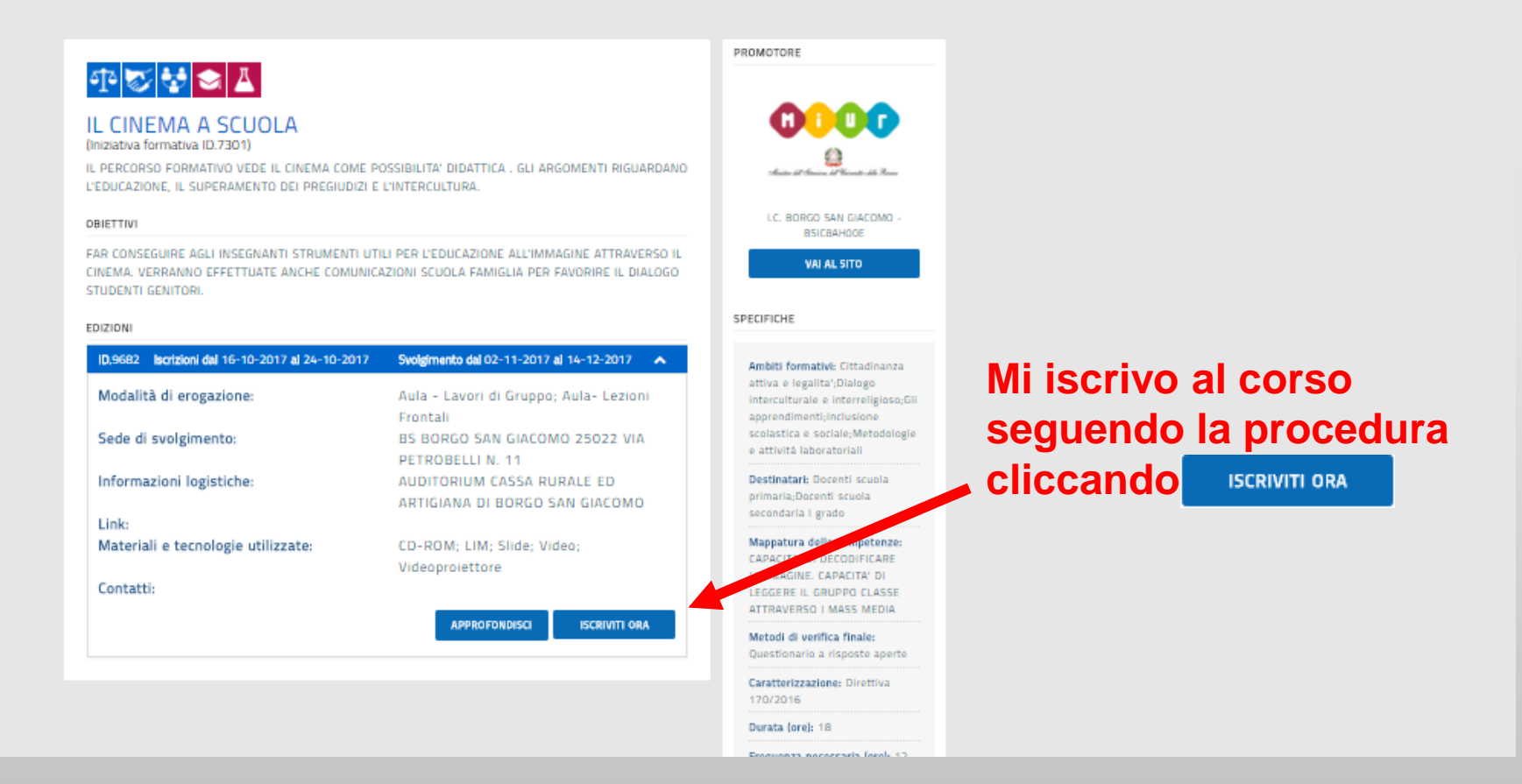

### Comparirà la dicitura «l'iscrizione è andata a buon fine»

|                                                                                                    | Ministero dell'Istruzio <u>ne, dell'Università</u>                                                  | i e della Ricerca                                                          |                                                                                               |
|----------------------------------------------------------------------------------------------------|----------------------------------------------------------------------------------------------------|----------------------------------------------------------------------------|-----------------------------------------------------------------------------------------------|
|                                                                                                    | Informazioni                                                                                        | iscrizione                                                                 | ofilo: Docente Stefania Bonera <sup>®</sup>                                                   |
|                                                                                                    | Verifica tra i<br>a questa edi                                                                      | tuoi corsi, hai già effettuato una iscrizione<br>zione in data: 16-10-2017 |                                                                                               |
|                                                                                                    |                                                                                                    | CHIUDI                                                                     |                                                                                               |
|                                                                                                    |                                                                                                    |                                                                            |                                                                                               |
|                                                                                                    | 한 👽 🔩 🕿                                                                                             |                                                                            | PROMOTORE                                                                                     |
|                                                                                                    | IL CINEMA A SCUOLA<br>(Iniziativa formativa ID.7301)<br>IL PERCORSO FORMATIVO VEDE IL CINEMA COME P | OSSIBILITA' DIDATTICA . GLI ARGOMENTI RIGUARDANO                           |                                                                                               |
|                                                                                                    | L'EDUCAZIONE, IL SUPERAMENTO DEI PREGIUDIZI E                                                       | L'INTERCULTURA.                                                            |                                                                                               |
|                                                                                                    | OBIETTIVI                                                                                           |                                                                            | LC. BORGO SAN GIACOMO -<br>BSICBAHODE                                                         |
| FAR CONSEGUIRE AGLI INSEGNANTI STRUMENTI UTILI PER L'EDUCAZIONE ALL'IMMAGINE ATTRAVERSO IL<br>CINEMA. VERRANNO EFFETTUATE ANCHE COMUNICAZIONI SCUOLA FAMIGLIA PER FAVORIRE IL DIALOGO<br>STUDENTI GENITORI. |                                                                                                    |                                                                            | VAI AL SITO                                                                                   |
|                                                                                                    | EDIZIONI                                                                                            | SPECIFICHE                                                                 |                                                                                               |
|                                                                                                    | D,9682 Iscrizioni dal 16-10-2017 al 24-10-2017                                                      | Svolgimento dal 02-11-2017 al 14-12-2017 🔺                                 | Ambiti formativi: Cittadinanza                                                                |
|                                                                                                    | Modalità di erogazione:                                                                             | Aula - Lavori di Gruppo; Aula- Lezioni<br>Frontali                         | attiva e legalita';Dialogo<br>Interculturale e Interreligioso;Gii<br>apprendimenti;Inclusione |
|                                                                                                    | Sede di svolgimento:                                                                                | BS BORGO SAN GIACOMO 25022 VIA<br>PETROBELLI N. 11                         | scolastica e sociale;Metodologie<br>e attivită laboratoriali                                  |
|                                                                                                    | Informazioni logistiche:                                                                            | AUDITORIUM CASSA RURALE ED<br>ARTIGIANA DI BORGO SAN GIACOMO               | Destinatari: Docenti scuola<br>primaria, Docenti scuola<br>scenedala i ando                   |
|                                                                                                    | Link:                                                                                               |                                                                            | ar fuint a fann                                                                               |
|                                                                                                    | Materiali e tecnologie utilizzate:                                                                  | CD-ROM; LIM; Slide; Video;<br>Videoproiettore                              | Mappatura delle competenze:<br>CAPACITA' DI DECODIFICARE<br>L'IMMAGINE, CAPACITA' DI          |
|                                                                                                    | Contacti:                                                                                           | APPROFONDISCI ISCRIVITI OBA                                                | LEGGERE IL GRUPPO CLASSE<br>ATTRAVERSO I MASS MEDIA                                           |
|                                                                                                    |                                                                                                    |                                                                            | Metodi di verifica finale:<br>Questionario a risposte aperte                                  |
|                                                                                                    |                                                                                                    |                                                                            | Caratterizzazione: Direttiva<br>170/2016                                                      |
|                                                                                                    |                                                                                                    |                                                                            | Durata (ore): 18                                                                              |
|                                                                                                    |                                                                                                    |                                                                            |                                                                                               |

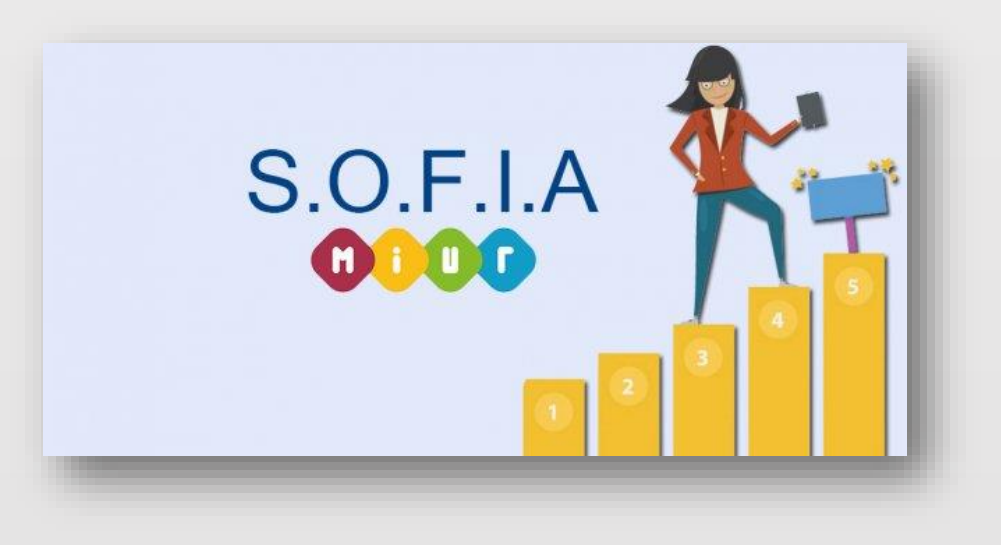

# Buon lavoro e grazie per l'attenzione!